# IPSec 터널을 통해 액세스 서버에 AnyConnect를 구성합니다.

### 목차

소개:

 사건 요구 사항:

 기본 요구 사항

 사용되는 구성 요소

 네트워크 다이어그램

 FMC에서 관리하는 FTD의 RAVPN 컨피그레이션

 FMC에서 관리하는 FTD의 IKEv2 VPN:

 다금을 확인합니다.

<u>문제 해결</u>

# 소개:

이 문서에서는 FMC에서 관리하는 FTD에 RAVPN 설정을 구축하고 FTD 간에 사이트 대 사이트 터 널을 구축하는 절차에 대해 설명합니다.

# 사전 요구 사항:

기본 요구 사항

- 사이트 대 사이트 VPN 및 RAVPN에 대한 기본적인 이해는 도움이 됩니다.
- Cisco Firepower 플랫폼에서 IKEv2 정책 기반 터널을 구성하는 기본 사항에 대한 이해가 필수 적입니다.

이 절차는 AnyConnect 사용자가 다른 FTD 피어 뒤에 있는 서버에 액세스할 수 있는 FTD 간의 Siteto-Site 터널 및 FMC에서 관리하는 FTD에 RAVPN 설정을 구축하기 위한 것입니다.

사용되는 구성 요소

- Cisco Firepower Threat Defense for VMware: 버전 7.0.0
- Firepower Management Center: 버전 7.2.4(빌드 169)

이 문서의 정보는 특정 랩 환경의 디바이스를 토대로 작성되었습니다. 이 문서에 사용된 모든 디바 이스는 초기화된(기본) 컨피그레이션으로 시작되었습니다. 네트워크가 가동 중인 경우 모든 명령의 잠재적인 영향을 이해해야 합니다.

# 네트워크 다이어그램

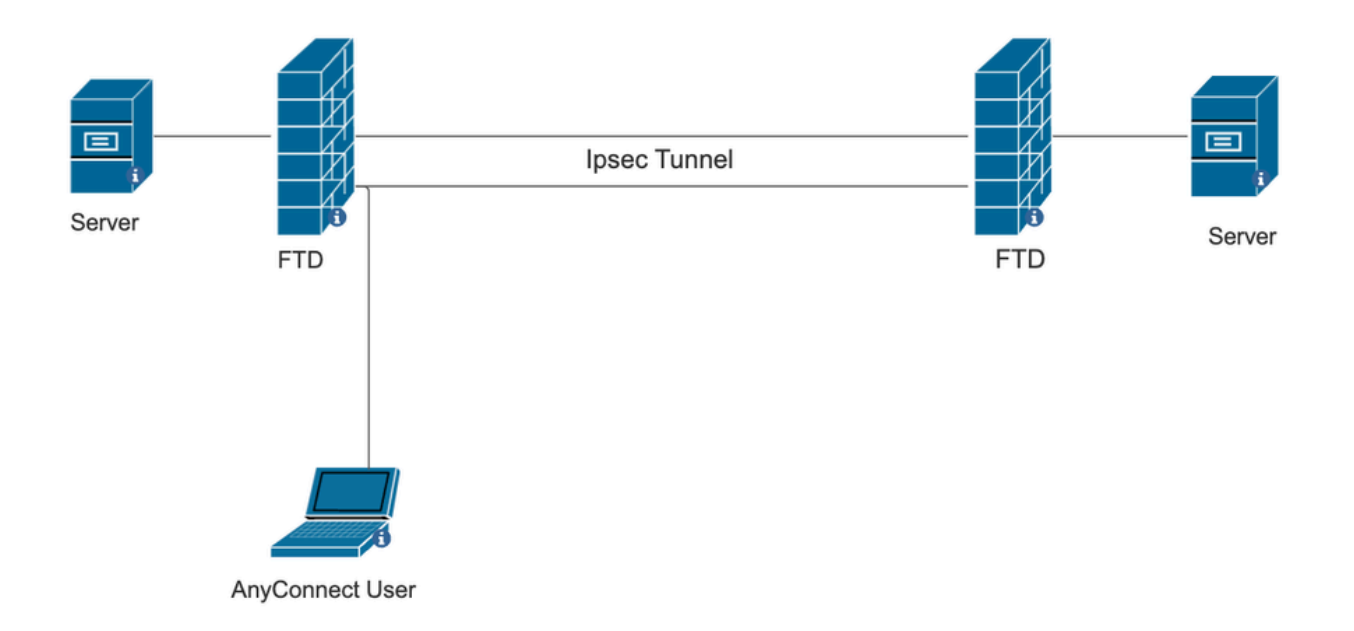

# FMC의 컨피그레이션

### FMC에서 관리하는 FTD의 RAVPN 컨피그레이션

1. Devices(디바이스) > Remote Access(원격 액세스)로 이동합니다.

| Devices Ob      | bjects Int | egration                | Deploy Q 💕 🌣       | <b>?</b> a |
|-----------------|------------|-------------------------|--------------------|------------|
| Device Manag    | gement     | VPN                     | Troubleshoot       |            |
| Device Upgrad   | de         | Site To Site            | File Download      |            |
| NAT             |            | Remote Access           | Threat Defense CLI |            |
| QoS             |            | Dynamic Access Policy   | Packet Tracer      |            |
| Platform Settir | ngs        | Troubleshooting         | Packet Capture     |            |
| FlexConfig      |            | Site to Site Monitoring |                    |            |
| Certificates    |            |                         |                    |            |
|                 |            |                         |                    |            |

2. Add(추가)를 클릭합니다.

3. 이름을 구성하고 사용 가능한 디바이스에서 FTD를 선택하고 Next(다음)를 클릭합니다.

| Remote Access VPN Policy Wizard |                                                                                                    |                                                                                                    |  |  |  |
|---------------------------------|----------------------------------------------------------------------------------------------------|----------------------------------------------------------------------------------------------------|--|--|--|
| 1 Policy Assignment             | Onnection Profile Access & Certificate                                                                                                    | 5 Summary                                                                                                    |  |  |  |
|                                 | Targeted Devices and Protocols This wizard will guide you through the required minimal steps to configure the Remote Access VPN policy with a new user-defined connection profile. Name:* RAVPN Description: VPN Protocols: | <ul> <li>Before You Start</li> <li>Before you start, ensure the following configuration<br/>elements to be in place to complete Remote Access<br/>VPN Policy.</li> <li>Authentication Server</li> <li>Configure LOCAL or Realm or RADIUS Server Group<br/>or SSO to authenticate VPN clients.</li> <li>AnyConnect Client Package</li> </ul> |  |  |  |
|                                 | <ul> <li>✓ SSL</li> <li>✓ IPsec-IKEv2</li> <li>Targeted Devices:</li> </ul>                                                                                                    | Make sure you have AnyConnect package for VPN<br>Client downloaded or you have the relevant Cisco<br>credentials to download it during the wizard.<br>Device Interface<br>Interfaces should be already configured on targeted                                                                                                    |  |  |  |
|                                 | Available Devices         Selected Devices           Q, Search         10.106.50.55           10.88.146.35         New_FTD                                                                                                  | devices so that they can be used as a security zone<br>or interface group to enable VPN access.                                                                                                    |  |  |  |

4. 연결 프로파일 이름을 구성하고 인증 방법을 선택합니다.

참고: 이 컨피그레이션 샘플에서는 AAA만 사용하고 로컬 인증을 사용합니다. 그러나 요구 사 항에 따라 구성합니다.

| Remote Access VPN Policy W       | izard                                                                                                    |                                            |                                          |  |
|----------------------------------|----------------------------------------------------------------------------------------------------|--------------------------------------------|------------------------------------------|--|
| 1 Policy Assignment 2 Connection | Profile 3 AnyConn                                                                                                    | ect 4 Access & Certificate                 | e 5 Summary                              |  |
|                                  | Connection Profile:                                                                                                    |                                            |                                          |  |
|                                  | Connection Profiles specify the tunnel group policies for a VPN connection. These policies pertain to creating the<br>tunnel itself, how AAA is accomplished and how addresses are assigned. They also include user attributes, which<br>are defined in group policies. |                                            |                                          |  |
|                                  | Connection Profile Name                                                                                                    | :* RAVPN                                   |                                          |  |
|                                  | This name is configured                                                                                                    | l as a connection alias, it can be used to | connect to the VPN gateway               |  |
|                                  | Authentication, Authorization                                                                                                    | on & Accounting (AAA):                     |                                          |  |
|                                  | Specify the method of authent<br>connections.                                                                                                    | ication (AAA, certificates or both), and t | he AAA servers that will be used for VPN |  |
|                                  | Authentication Method:                                                                                                    | AAA Only v                                 |                                          |  |
|                                  | Authentication Server:*                                                                                                    | LOCAL  (LOCAL or Realm or RADIUS)          | +                                        |  |
|                                  | Local Realm:*                                                                                                    | sid_tes_local v                            | +                                        |  |
|                                  |                                                                                                    |                                            |                                          |  |
|                                  | Authorization Server:                                                                                                    | (Declar or DADII (D)                       | +                                        |  |
|                                  | Accounting Server:                                                                                                    | (RADIUS)                                   | +                                        |  |

5. AnyConnect의 IP 주소 할당에 사용되는 VPN 풀을 구성합니다.

|                                            | (RADIUS)                                             |                               |                             |                           |                            |                                 |
|--------------------------------------------|------------------------------------------------------|-------------------------------|-----------------------------|---------------------------|----------------------------|---------------------------------|
| Client Address Ass                         | ignment:                                             |                               |                             |                           |                            |                                 |
| Client IP address can selected, IP address | be assigned from AAA s<br>assignment is tried in the | erver, DHCP s<br>order of AAA | erver and IP<br>server, DHC | address po<br>P server an | ols. When r<br>d IP addres | nultiple options are<br>s pool. |
| Use AAA Server                             | Realm or RADIUS only)                                | 0                             |                             |                           |                            |                                 |
| Use DHCP Server                            | ſS                                                   |                               |                             |                           |                            |                                 |
| ✓ Use IP Address P                         | ools                                                 |                               |                             |                           |                            |                                 |
| IPv4 Address Pools:                        | vpn_pool                                             |                               | 1                           |                           |                            |                                 |
| IPv6 Address Pools:                        |                                                      |                               | /                           |                           |                            |                                 |

6. 그룹 정책을 생성합니다. 그룹 정책을 생성하려면 +를 클릭합니다. 그룹 정책의 이름을 추가 합니다.

| Edit Group Policy                                                          | 0                                                                                                    |
|----------------------------------------------------------------------------|----------------------------------------------------------------------------------------------------|
| Name:*          RAVPN         Description:         General       AnyCont   | nect Advanced                                                                                                    |
| VPN Protocols<br>IP Address Pools<br>Banner<br>DNS/WINS<br>Split Tunneling | <ul> <li>VPN Tunnel Protocol:</li> <li>Specify the VPN tunnel types that user can use. At least one tunneling mode must be configured for users to connect over a VPN tunnel.</li> <li>SSL</li> <li>✓ SSL</li> <li>✓ IPsec-IKEv2</li> </ul> |

7. 스플릿 터널링으로 이동합니다. 여기에 지정된 터널 네트워크를 선택합니다.

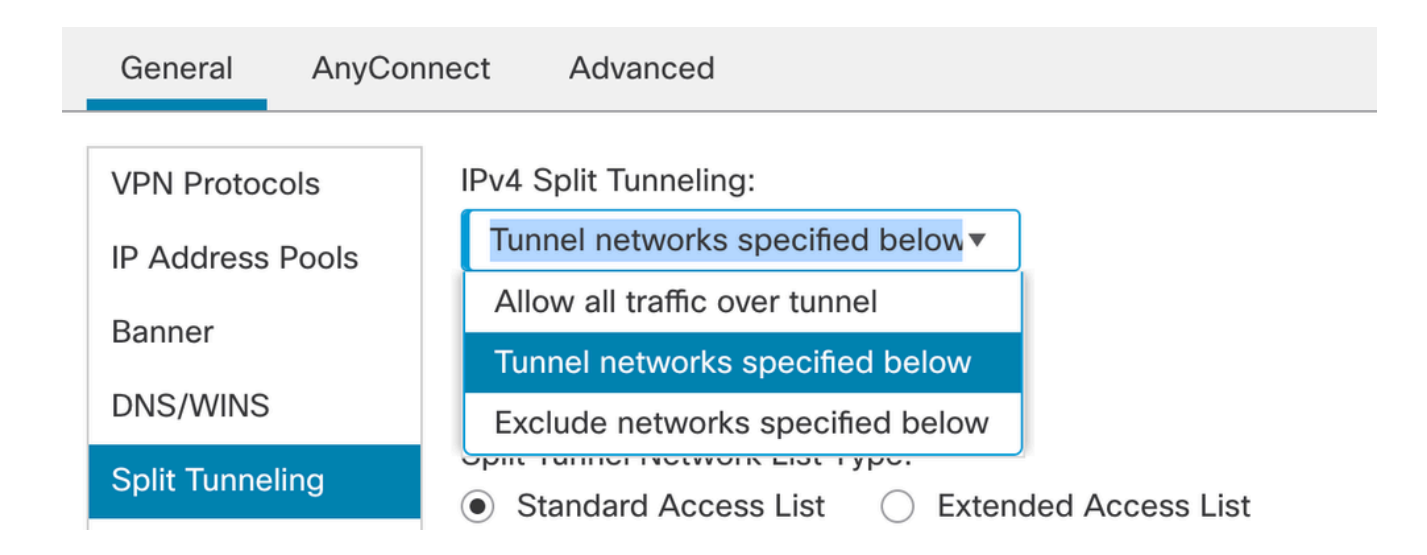

8. 드롭다운 목록에서 올바른 액세스 목록을 선택합니다. ACL이 아직 구성되지 않은 경우: + 아 이콘을 클릭하여 표준 액세스 목록을 추가하고 새 액세스 목록을 생성합니다. 저장을 클릭합니다.

| VPN Protocols    | IPv4 Split Tunneling:                                                              |
|------------------|------------------------------------------------------------------------------------|
| IP Address Pools | Tunnel networks specified below                                                    |
| Banner           | IPv6 Split Tunneling:                                                              |
| DNS/WINS         | Allow all traffic over tunnel                                                      |
| Split Tunneling  | Split Tunnel Network List Type:     Standard Access List      Extended Access List |
|                  | Standard Access List:                                                              |
|                  | RAVPN T                                                                            |
|                  | Arko_DAP_Spl_ACL                                                                   |
|                  | new_acl                                                                            |
|                  | RAVPN                                                                              |
|                  | test_sply                                                                          |
|                  |                                                                                    |
|                  | test_sply                                                                          |

9. 추가된 그룹 정책을 선택하고 Next(다음)를 클릭합니다.

| Group Policy:                          |                                                                         |                                                                    |  |  |  |  |
|----------------------------------------|-------------------------------------------------------------------------|--------------------------------------------------------------------|--|--|--|--|
| A group policy is a connection is esta | collection of user-oriented session blished. Select or create a Group P | a attributes which are assigned to client when a VPN plicy object. |  |  |  |  |
| Group Policy:*                         | RAVPN                                                                   | • +                                                                |  |  |  |  |
|                                        | Edit Group Policy                                                       |                                                                    |  |  |  |  |

### 10. AnyConnect 이미지를 선택합니다.

#### AnyConnect Client Image

The VPN gateway can automatically download the latest AnyConnect package to the client device when the VPN connection is initiated. Minimize connection setup time by choosing the appropriate OS for the selected package.

Download AnyConnect Client packages from Cisco Software Download Center.

| AnyConnect File Object Name  | AnyConnect Client Package Name         | Operating System |
|------------------------------|----------------------------------------|------------------|
| anyconnect                   | anyconnect410.pkg                      | Windows 🔻        |
| anyconnect-win-4.10.07073-we | anyconnect-win-4.10.07073-webdeploy-k9 | Windows •        |
| secure_client_5-1-2          | cisco-secure-client-win-5_1_2_42-webde | Windows •        |

Show Re-order buttons

11. AnyConnect 연결을 활성화해야 하는 인터페이스를 선택하고 인증서를 추가한 다음 해독된 트래픽에 대한 Bypass Access Control(액세스 제어 우회) 정책을 선택하고 Next(다음)를 클릭 합니다.

#### Network Interface for Incoming VPN Access

AAA

Select or create an Interface Group or a Security Zone that contains the network interfaces users will access for VPN connections.

| Interface group/Security Zone:* | sid_outside •                   | ]+ |
|---------------------------------|---------------------------------|----|
|                                 | Enable DTLS on member interface | es |
|                                 |                                 |    |

All the devices must have interfaces as part of the Interface Group/Security Zone selected.

### **Device Certificates**

Device certificate (also called Identity certificate) identifies the VPN gateway to the remote access clients. Select a certificate which is used to authenticate the VPN gateway.

Certificate Enrollment:\*

cert1\_1 • -

#### Access Control for VPN Traffic

All decrypted traffic in the VPN tunnel is subjected to the Access Control Policy by default. Select this option to bypass decrypted traffic from the Access Control Policy.

#### Bypass Access Control policy for decrypted traffic (sysopt permit-vpn)

This option bypasses the Access Control Policy inspection, but VPN filter ACL and authorization ACL downloaded from AAA server are still applied to VPN traffic.

### 12. 컨피그레이션을 검토하고 Finish(마침)를 클릭합니다.

| Remote Access VPN Police       | y Configuration                                            | Additional Configuration Requirements                                                   |  |
|--------------------------------|------------------------------------------------------------|-----------------------------------------------------------------------------------------|--|
| Firepower Management Center wi | ill configure an RA VPN Policy with the following settings | After the wizard completes the following                                                |  |
| Name:                          | RAVPN                                                      | configuration needs to be completed for VPN to                                          |  |
| Device Targets:                | 10.106.50.55                                               | work on all device targets.                                                             |  |
| Connection Profile:            | RAVPN                                                      | Access Control Policy Undate                                                            |  |
| Connection Alias:              | RAVPN                                                      | Access Control Policy Opuate                                                            |  |
| AAA:                           |                                                            | An Access Control rule must be defined to allow<br>VPN traffic on all targeted devices. |  |
| Authentication Method:         | AAA Only                                                   |                                                                                         |  |
| Authentication Server:         | sid_tes_local (Local)                                      | NAT Exemption                                                                           |  |
| Authorization Server:          | -                                                          | If NAT is enabled on the targeted devices, you                                          |  |
| Accounting Server:             | -                                                          | must define a NAT Policy to exempt VPN traffic.                                         |  |
| Address Assignment:            |                                                            | ONS Configuration                                                                       |  |
| Address from AAA:              | -                                                          | To resolve hostname specified in AAA Servers                                            |  |
| DHCP Servers:                  | -                                                          | or CA Servers, configure DNS using FlexConfig                                           |  |
| Address Pools (IPv4):          | vpn_pool                                                   | Policy on the targeted devices.                                                         |  |
| Address Pools (IPv6):          | -                                                          | Port Configuration                                                                      |  |
| Group Policy:                  | DfltGrpPolicy                                              | SSL will be enabled on port 443.                                                        |  |
| AnyConnect Images:             | anyconnect-win-4.10.07073-webdeploy-k9.pkg                 | IPsec-IKEv2 uses port 500 and Client Services                                           |  |
| Interface Objects:             | sid_outside                                                | will be enabled on port 443 for Anyconnect                                              |  |
| Device Certificates:           | cert1_1                                                    | image download.NAT-Traversal will be enabled<br>by default and will use port 4500       |  |
|                                |                                                            | Please ensure that these ports are not used in                                          |  |
|                                |                                                            | NAT Policy or other services before deploying                                           |  |

### 13. 저장 및 배포를 클릭합니다.

| RAVPN                                         |                                                                  | You have unsa          | wed changes Save Cancel     |
|-----------------------------------------------|------------------------------------------------------------------|------------------------|-----------------------------|
| Enter Description                             |                                                                  |                        |                             |
|                                               |                                                                  |                        | Policy Assignments (1)      |
|                                               |                                                                  | Local Realm: New_Realm | Dynamic Access Policy: None |
| Connection Profile Access Interfaces Advanced |                                                                  |                        |                             |
|                                               |                                                                  |                        |                             |
|                                               |                                                                  |                        | +                           |
| Name                                          | AAA                                                              | Group Policy           |                             |
| DefaultWEBVPNGroup                            | Authentication: None<br>Authorization: None<br>Accounting: None  | DfltGrpPolicy          | /¥                          |
| RAVPN                                         | Authentication: LOCAL<br>Authorization: None<br>Accounting: None | RAVPN                  | /1                          |

# FMC에서 관리하는 FTD의 IKEv2 VPN:

1. Devices(디바이스) > Site To Site(사이트 대 사이트)로 이동합니다.

|             | Devices Objects   | Integration             | Deploy Q 💕 🗱 😨     | ad   |
|-------------|-------------------|-------------------------|--------------------|------|
|             | Device Management | VPN                     | Troubleshoot       |      |
| Ľ           | Device Upgrade    | Site To Site            | File Download      |      |
|             | NAT               | Remote Access           | Threat Defense CLI |      |
|             | QoS               | Dynamic Access Policy   | Packet Tracer      |      |
|             | Platform Settings | Troubleshooting         | Packet Capture     |      |
|             | FlexConfig        | Site to Site Monitoring |                    |      |
| ake<br>uter | Certificates      |                         | ra                 | cked |

- 2. Add(추가)를 클릭합니다.
- 3. 노드 A에 대해 +를 클릭합니다.

| er<br>eate New VPN Topology                                                                                                    |               |                    | G |  |  |  |  |  |  |  |
|----------------------------------------------------------------------------------------------------|---------------|--------------------|---|--|--|--|--|--|--|--|
| Topology Name:*         ● Policy Based (Crypto Map)       ○ Route Based (VTI)         Network Topology:         Point to Point       Hub and Spoke         Full Mesh         IKE Version:*       □ IKEv1 |               |                    |   |  |  |  |  |  |  |  |
| idpoints IKE IPsec Advar                                                                                                    | iced          |                    |   |  |  |  |  |  |  |  |
| de A:                                                                                                    |               |                    | + |  |  |  |  |  |  |  |
| Device Name                                                                                                    | VPN Interface | Protected Networks |   |  |  |  |  |  |  |  |
| ide B:                                                                                                    |               |                    | + |  |  |  |  |  |  |  |
| Device Name                                                                                                    | VPN Interface | Protected Networks |   |  |  |  |  |  |  |  |
| de B:<br>Device Name                                                                                                    | VPN Interface | Protected Networks |   |  |  |  |  |  |  |  |

4. 디바이스에서 FTD를 선택하고 인터페이스를 선택한 다음 IPSec 터널을 통해 암호화해야 하 는 로컬 서브넷(이 경우 VPN 풀 주소도 포함)을 추가하고 OK를 클릭합니다.

| Edit Endpoint                                     |                                            | ? |
|---------------------------------------------------|--------------------------------------------|---|
| Device:*                                          |                                            |   |
| 10.106.50.55                                      | •                                          |   |
| Interface:*                                       |                                            |   |
| outside1                                          |                                            |   |
| IP Address:*                                      |                                            |   |
| 10.106.52.104                                     |                                            |   |
| This IP is Private                                |                                            |   |
| Connection Type:                                  |                                            |   |
| Bidirectional                                     | <b>v</b>                                   |   |
| Certificate Map:                                  |                                            |   |
|                                                   | • +                                        |   |
| Protected Networks:*                              |                                            |   |
| <ul> <li>Subnet / IP Address (Network)</li> </ul> | <ul> <li>Access List (Extended)</li> </ul> | + |
| FTD-Lan                                           |                                            | Ì |
| VPN_Pool_Subnet                                   |                                            |   |
|                                                   |                                            |   |
|                                                   |                                            |   |
|                                                   |                                            |   |
|                                                   |                                            |   |

### 5. 노드 B에 대해 + 클릭:

> 디바이스에서 엑스트라넷을 선택하고 피어 디바이스의 이름을 지정합니다.

> 피어 세부 정보를 구성하고 VPN 터널을 통해 액세스해야 하는 원격 서브넷을 추가한 다음 OK(확인)를 클릭합니다.

| Edit Endpoint                                                     | 0               |
|-------------------------------------------------------------------|-----------------|
| Device:*                                                          |                 |
| Extranet •                                                        |                 |
| Device Name:*                                                     |                 |
| FTD                                                               |                 |
| IP Address:*                                                      |                 |
| Static                                                            |                 |
| 10.106.52.127                                                     |                 |
| Certificate Map                                                   |                 |
| • +                                                               |                 |
| Protected Networks:*                                              |                 |
| <ul> <li>Subnet / IP Address (Network)          Access</li> </ul> | List (Extended) |
|                                                                   | +               |
| Remote-Lan2                                                       | Ì               |
| Remote-Lan                                                        | Ì               |
|                                                                   | -               |
|                                                                   |                 |
|                                                                   |                 |
|                                                                   |                 |
|                                                                   |                 |

### 6. IKE 탭을 클릭합니다. 요구 사항에 따라 IKEv2 설정을 구성합니다

### Edit VPN Topology

| Topology Name:*                                 |  |  |  |  |  |  |  |
|-------------------------------------------------|--|--|--|--|--|--|--|
| FTD-S2S-FTD                                     |  |  |  |  |  |  |  |
| Policy Based (Crypto Map)     Route Based (VTI) |  |  |  |  |  |  |  |
| Network Topology:                               |  |  |  |  |  |  |  |
| Point to Point Hub and Spoke Full Mesh          |  |  |  |  |  |  |  |
| IKE Version:* 🗌 IKEv1 🗹 IKEv2                   |  |  |  |  |  |  |  |
| Endpoints IKE IPsec Advanced                    |  |  |  |  |  |  |  |

#### IKEv2 Settings

| Policies:* FTD-ASA                           |  |
|----------------------------------------------|--|
|                                              |  |
| Authentication Type: Pre-shared Manual Key 🔹 |  |
| Key:*                                        |  |
| Confirm Key:*                                |  |
| Enforce hex-based pre-shared key only        |  |
|                                              |  |
| Cancel                                       |  |

7. IPsec 탭: 요구 사항에 따라 IPSec 설정을 구성합니다.

#### Edit VPN Topology

| Topology Name:*                                                  |   |  |  |  |  |  |
|------------------------------------------------------------------|---|--|--|--|--|--|
| FTD-S2S-FTD                                                      |   |  |  |  |  |  |
| Policy Based (Crypto Map)     Route Based (VTI)                  |   |  |  |  |  |  |
| Network Topology:                                                |   |  |  |  |  |  |
| Point to Point Hub and Spoke Full Mesh                           |   |  |  |  |  |  |
| KE Version:* 🔄 IKEv1 🗹 IKEv2                                     |   |  |  |  |  |  |
| Endpoints IKE IPsec Advanced                                     |   |  |  |  |  |  |
| Crypto Map Type:   Static   Dynamic                              |   |  |  |  |  |  |
| IKEv2 Mode: Tunnel                                               |   |  |  |  |  |  |
| Transform Sets: IKEv1 IPsec Proposals 🥒 IKEv2 IPsec Proposals* 🖋 |   |  |  |  |  |  |
| tunnel_aes256_sha AES-SHA                                        |   |  |  |  |  |  |
|                                                                  |   |  |  |  |  |  |
| Enable Security Association (SA) Strength Enforcement            |   |  |  |  |  |  |
|                                                                  |   |  |  |  |  |  |
| Enable Perfect Forward Secrecy                                   |   |  |  |  |  |  |
| Modulus Group:                                                   |   |  |  |  |  |  |
|                                                                  |   |  |  |  |  |  |
| Seconds (Range 120-214/483047)                                   |   |  |  |  |  |  |
| Lifetime Size: 4608000 Kbytes (Range 10-2147483647)              |   |  |  |  |  |  |
|                                                                  | _ |  |  |  |  |  |

8. 관심 트래픽에 대한 Nat-Exempt 구성(선택 사항) Devices(디바이스) > NAT를 클릭합니다.

| [ | Devices Objects   | Integration             | Deploy Q 崏 🌣 🕜     |
|---|-------------------|-------------------------|--------------------|
| Γ | Device Management | VPN                     | Troubleshoot       |
| L | Device Upgrade    | Site To Site            | File Download      |
| e | NAT               | Remote Access           | Threat Defense CLI |
| ſ | QoS               | Dynamic Access Policy   | Packet Tracer      |
| r | Platform Settings | Troubleshooting         | Packet Capture     |
|   | FlexConfig        | Site to Site Monitoring |                    |
| r | Certificates      |                         |                    |
| - |                   |                         |                    |

9. 여기서 구성된 NAT를 사용하면 RAVPN 및 내부 사용자가 S2S IPSec 터널을 통해 서버에 액 세스할 수 있습니다.

|   |   |   |           | Original Packet |                                |                                     | Translated Packet   |                          |                      |                       |                            |                        |                                           |    |
|---|---|---|-----------|-----------------|--------------------------------|-------------------------------------|---------------------|--------------------------|----------------------|-----------------------|----------------------------|------------------------|-------------------------------------------|----|
| C |   |   | Direction | Type            | Source<br>Interface<br>Objects | Destination<br>Interface<br>Objects | Original<br>Sources | Original<br>Destinations | Original<br>Services | Translated<br>Sources | Translated<br>Destinations | Translated<br>Services | Options                                   |    |
| C |   | 3 | *         | Static          | sid_outside                    | sid_outside                         | Pool_Subnet         | Remote-Lan               |                      | Pool_Subnet           | Remote-Lan                 |                        | route-lookup<br>no-proxy-arp              | 1  |
| C | ) | 4 | 2         | Static          | sid_inside                     | sid_outside                         | 🔓 FTD-Lan           | Remote-Lan2              |                      | FTD-Lan               | Remote-Lan2                |                        | Dns:false<br>route-lookup<br>no-proxy-arp | /1 |
| C | ) | 5 | *         | Static          | sid_inside                     | sid_outside                         | 🖥 FTD-Lan           | Remote-Lan               |                      | F FTD-Lan             | Remote-Lan                 |                        | Dns:false<br>route-lookup<br>no-proxy-arp | /1 |

10. 마찬가지로 S2S 터널이 가동될 다른 피어 엔드에서도 컨피그레이션을 수행합니다.

참고: 암호화 ACL 또는 관심 트래픽 서브넷은 양쪽 피어에서 서로의 미러 복사본이어야 합니 다.

# 다음을 확인합니다.

### 1. RAVPN 연결을 확인하려면

#### <#root>

firepower# show vpn-sessiondb anyconnect

Session Type: AnyConnect

Username : test

Index : 5869

Assigned IP : 2.2.2.1 Public IP : 10.106.50.179

Protocol : AnyConnect-Parent SSL-Tunnel DTLS-Tunnel License : AnyConnect Premium

Encryption : AnyConnect-Parent: (1)none SSL-Tunnel: (1)AES-GCM-256 DTLS-Tunnel: (1)AES-GCM-256

Hashing : AnyConnect-Parent: (1)none SSL-Tunnel: (1)SHA384 DTLS-Tunnel: (1)SHA384

Bytes Tx : 15470 Bytes Rx : 2147

Group Policy : RAVPN Tunnel Group : RAVPN

Login Time : 03:04:27 UTC Fri Jun 28 2024

Duration : 0h:14m:08s

Inactivity : 0h:00m:00s
VLAN Mapping : N/A VLAN : none
Audt Sess ID : 0a6a3468016ed000667e283b
Security Grp : none Tunnel Zone : 0

### 2. IKEv2 연결을 확인하려면

<#root>

firepower# show crypto ikev2 sa

IKEv2 SAs:

Session-id:2443, Status:UP-ACTIVE

, IKE count:1, CHILD count:1

Tunnel-id Local Remote Status Role 3363898555

10.106.52.104/500 10.106.52.127/500 READY INITIATOR

Encr: AES-CBC, keysize: 256, Hash: SHA256, DH Grp:14, Auth sign: PSK, Auth verify: PSK

Life/Active Time: 86400/259 sec

Child sa: local selector 2.2.2.0/0 - 2.2.2.255/65535

remote selector 10.106.54.0/0 - 10.106.54.255/65535

ESP spi in/out: 0x4588dc5b/0x284a685

### 3. IPSec 연결을 확인하려면

#### <#root>

firepower# show crypto ipsec sa peer 10.106.52.127
peer address: 10.106.52.127

Crypto map tag: CSM\_outside1\_map

seq num: 2, local addr: 10.106.52.104

access-list CSM\_IPSEC\_ACL\_1 extended permit ip 2.2.2.0 255.255.255.0 10.106.54.0 255.255.255.0 local ident (addr/mask/prot/port): (2.2.2.0/255.255.255.0/0/0)

remote ident (addr/mask/prot/port): (10.106.54.0/255.255.255.0/0/0)

```
current_peer: 10.106.52.127
```

```
#pkts encaps: 3, #pkts encrypt: 3, #pkts digest: 3
#pkts decaps: 3, #pkts decrypt: 3, #pkts verify: 3
#pkts compressed: 0, #pkts decompressed: 0
#pkts not compressed: 3, #pkts comp failed: 0, #pkts decomp failed: 0
#pre-frag successes: 0, #pre-frag failures: 0, #fragments created: 0
#PMTUs sent: 0, #PMTUs rcvd: 0, #decapsulated frgs needing reassembly: 0
#TFC rcvd: 0, #TFC sent: 0
#Valid ICMP Errors rcvd: 0, #Invalid ICMP Errors rcvd: 0
#send errors: 0, #recv errors: 0
local crypto endpt.: 10.106.52.104/500, remote crypto endpt.: 10.106.52.127/500
path mtu 1500, ipsec overhead 94(44), media mtu 1500
PMTU time remaining (sec): 0, DF policy: copy-df
ICMP error validation: disabled, TFC packets: disabled
current outbound spi: 0284A685
current inbound spi : 4588DC5B
i
nbound esp sas:
spi: 0x4588DC5B (1166597211)
SA State: active
transform: esp-aes-256 esp-sha-512-hmac no compression
in use settings ={L2L, Tunnel, IKEv2, }
slot: 0, conn_id: 5882, crypto-map: CSM_outside1_map
sa timing: remaining key lifetime (kB/sec): (3962879/28734)
IV size: 16 bytes
replay detection support: Y
Anti replay bitmap:
0x0000000 0x000000F
outbound esp sas:
spi: 0x0284A685 (42247813)
```

SA State: active

transform: esp-aes-256 esp-sha-512-hmac no compression

in use settings ={L2L, Tunnel, IKEv2, }
slot: 0, conn\_id: 5882, crypto-map: CSM\_outside1\_map
sa timing: remaining key lifetime (kB/sec): (4285439/28734)
IV size: 16 bytes
replay detection support: Y
Anti replay bitmap:
0x00000000 0x00000001

### 문제 해결

- 1. AnyConnect 연결 문제를 해결하려면 dart 번들을 수집하거나 AnyConnect 디버그를 활성화 합니다.
- 2. IKEv2 터널의 문제를 해결하려면 다음 디버그를 사용합니다.

debug crypto condition peer <peer IP address>
debug crypto ikev2 platform 255
debug crypto ikev2 protocol 255
debug crypto ipsec 255

3. FTD의 트래픽 문제를 해결하려면 패킷 캡처를 수행하고 구성을 확인합니다.

이 번역에 관하여

Cisco는 전 세계 사용자에게 다양한 언어로 지원 콘텐츠를 제공하기 위해 기계 번역 기술과 수작업 번역을 병행하여 이 문서를 번역했습니다. 아무리 품질이 높은 기계 번역이라도 전문 번역가의 번 역 결과물만큼 정확하지는 않습니다. Cisco Systems, Inc.는 이 같은 번역에 대해 어떠한 책임도 지지 않으며 항상 원본 영문 문서(링크 제공됨)를 참조할 것을 권장합니다.